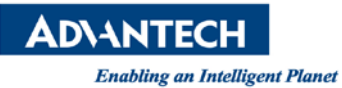

# **Advantech AE Technical Share Document**

| Date               | 2018/1/12                                              | Release Note | ■ Internal □ External |
|--------------------|--------------------------------------------------------|--------------|-----------------------|
| Category           | ■ FAQ □ SOP                                            | Related OS   | Linux                 |
| Abstract           | How to install DIO driver on AdvLinux                  |              |                       |
| Keyword            | DIO, AdvLinux                                          |              |                       |
| Related<br>Product | UNO-1171,UNO-1172A,UNO-2050,UNO-2176,                  |              |                       |
|                    | UNO-2679,UNO-3062,UNO-3062L,UNO-3072,                  |              |                       |
|                    | UNO-3074,UNO-3072A,UNO-3082,UNO-3084,UNO-4672,TPC-1571 |              |                       |

### Problem Description:

Install the AdvLinux and how to run the test applaction.

## Brief Solution - Step by Step:

#### Step1

Select Auto installation

| AD     | NANTECH                                                                                                    | A |
|--------|----------------------------------------------------------------------------------------------------|---|
| 0      | You are using Advantech device, if you select 'Auto<br>Installation', the install parameters will be configured<br>automatically. All disks will be formated to one and configure<br>all of network interfaces, After installation, system will login<br>automatically. If you select 'Manual Installation', you can<br>configure parameters manually. |   |
| O Mani | al Installation                                                                                                    |   |
|        |                                                                                                    |   |
|        |                                                                                                    |   |

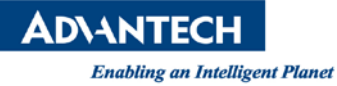

#### Step2

Uncheck "install Realtime kernel"

| elect system mode        | And the second second second second second second second second second second second second second second second |
|--------------------------|----------------------------------------------------------------------------------------------------|
| O text-system            |                                                                                                    |
| 🔾 xorg-system            |                                                                                                    |
| professional-Tystem      |                                                                                                    |
| Select Packages you need | Sector Landstein                                                                                                 |
| Base-System              |                                                                                                    |
| Yum                      |                                                                                                    |
| tītp                     |                                                                                                    |
| Ipsec                    |                                                                                                    |
| mysql                    |                                                                                                    |
| apache                   |                                                                                                    |

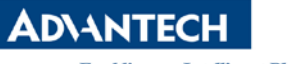

Enabling an Intelligent Planet

#### Step3

When OS install done, un-zip the "unodio\_source\_v1.13.tar.gz" by "gzip -d unodio\_source\_v1.13.tar.gz", "tar -xvf unodio\_source\_v1.13.tar"command.

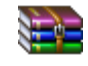

unodio\_source\_v1.13.tar.gz

| File Edit View Terminal Go Help                              | and the second | + - Ø   |
|--------------------------------------------------------------|----------------|---------|
| [root@localhost ~]# ls                                       |                |         |
| Desktop                                                      |                |         |
| [root@localhost ~]# cd Desktop/                              |                |         |
| [root@localhost Desktop]# ls                                 |                |         |
| Inoctaleselbert Distar.gz                                    |                |         |
| [root@localhost Desktop]# gzip -d unodio_source_v1.13.tar.gz |                |         |
| upodio source v1.12/                                         |                | - 4 - I |
| Unodio_source_v1_13/include/                                 |                |         |
| Unodio source v1.13/include/upodio b                         |                |         |
| unodio source v1.13/include/unodio ioct1 h                   |                |         |
| unodio source v1.13/Changelog                                |                |         |
| unodio_source_v1.13/examples/                                |                |         |
| unodio_source_v1.13/examples/buzzer.c                        |                |         |
| unodio_source_v1.13/examples/programled.c                    |                | 1 and   |
| unodio_source_v1.13/examples/led.c                           |                |         |
| unodio_source_v1.13/examples/power.c                         |                |         |
| unodio_source_v1.13/examples/nortio_c                        |                |         |
| unodio source v1.13/examples/Makefile                        |                |         |
| unodio source v1.13/examples/freq.c                          |                |         |
| unodio_source_v1.13/examples/digin.c                         |                |         |
| unodio_source_v1.13/examples/diint.c                         |                |         |
| unodio_source_v1.13/examples/counter.c                       |                | ALC: NO |
| unodio_source_v1.13/examples/digout.c                        |                |         |
| Unodio_source_v1.13/examples/pulse.c                         |                |         |

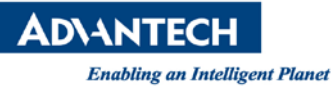

#### Step4

Cd to /driver folder and "make install"

| Terminal - root@localhost:~/Desktop/un                                                                                                    | odio_source_v1.13/driver + _ @                                                  |
|----------------------------------------------------------------------------------------------------|---------------------------------------------------------------------------------|
| <pre>[root@localhost driver]# ls built-in.o modules.order uno_dio Makefile Module.symvers uno_dio Makefile-2.4.inc uno_dio_2679.c uno_dio Makefile-2.6.inc uno_dio_2679.o uno_dio.] [root@localhost driver]# make install [root@localhost driver]#</pre> | unodio.ko unodio.o<br>core.c unodio.mod.c<br>core.o unodio.mod.o<br>n uno_dio.o |
|                                                                                                    |                                                                                 |

#### Step5

Run the sample application by "./+application name" command. If test pass you will see the DI bit and value of the port as below picture.

| Terminal -                                  | lhost:~/Desktop/upadia source v1.12/oversites     |
|---------------------------------------------|---------------------------------------------------|
| File Edit View Terminal                     | t - D                                             |
| gcc -I/include -02 -wall                    | -Wstrict-prototypes -g -o pulse pulse.c -L/lib/ - |
| acc -I/include -02 -Wall                    | Wet state and wet                                 |
| -lunodio -lrt -lpthread                     | -wstrict-prototypes -g -o portio portio.c -L/lib/ |
| gcc -I/include -02 -Wall                    | -Wstrict-prototypes -g -o power power.c -L/lib/ - |
| [root@localbost_examples1#                  |                                                   |
| buzzer digin diint                          | led portio c programled a timer a                 |
| buzzer.c digin.c diint.                     | .c led.c power pulse                              |
| counter digout freq                         | Makefile power.c pulse.c                          |
| [root@localhost examples]#                  | /digin                                            |
| Digital input via po                        | ort output and bit number                         |
|                                             |                                                   |
| DI value of port $\theta = \theta x \theta$ |                                                   |
|                                             |                                                   |
| DI bit 0 vaule of port 0 =                  | 0×0 I                                             |
| DI bit 1 vaule of port 0 =                  |                                                   |
| DI bit 3 vaule of port 0 =                  | 0×0                                               |
| DI bit 4 vaule of port 0 =                  | 0×0                                               |
| DI bit 5 vaule of port 0 =                  | 0×0                                               |
| DI bit 7 vaule of port $0 =$                |                                                   |
| value of port of                            |                                                   |
| Press any key to exit                       |                                                   |
| 🗶 🔳 📄 🌌 🔟 Terminal - rooto                  | @localho 👔 📓 👘 👍 🚅 06.00 root                     |

Reference: N/A Contact Window and File Link: If you have any questions, please contact Simon.Peng #7707